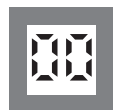

**Displays** Programmable displays with a wide selection of inputs and outputs for display of temperature, volume and weight, etc. Feature linearisation, scaling, and difference measurement functions for programming via PReset software.

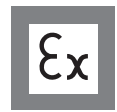

**Ex interfaces** Interfaces for analogue and digital signals as well as HART <sup>°</sup> signals between sensors / I/P converters / frequency signals and control systems in Ex zone 0, 1 & 2 and for some modules in zone 20, 21 & 22.

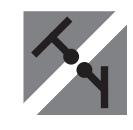

**Isolation** Galvanic isolators for analogue and digital signals as well as HART <sup>°</sup> signals. A wide product range with both loop-powered and universal isolators featuring linearisation, inversion, and scaling of output signals.

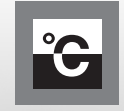

**Temperature** A wide selection of transmitters for DIN form B mounting and DIN rail modules with analogue and digital bus communication ranging from application-specific to universal transmitters.

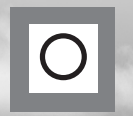

**Universal** PC or front programmable modules with universal options for input, output and supply. This range offers a number of advanced features such as process calibration, linearisation and auto-diagnosis.

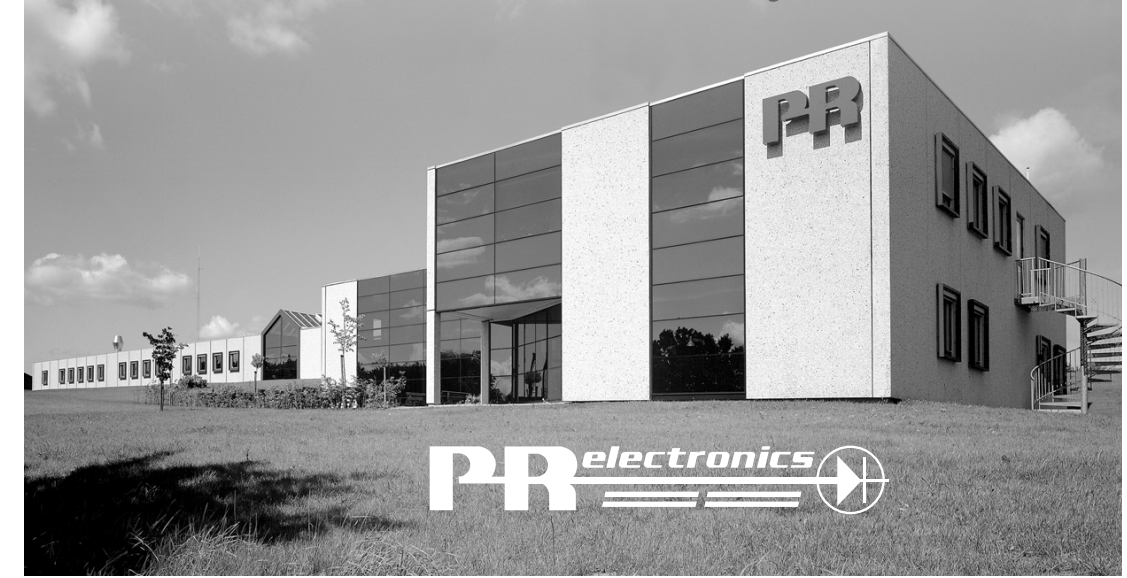

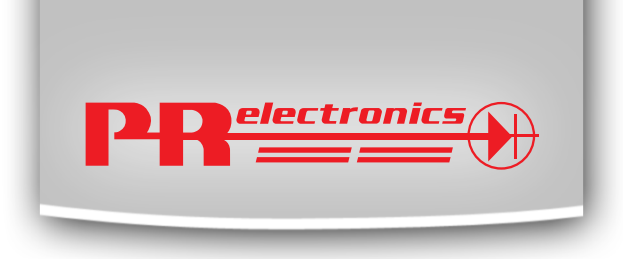

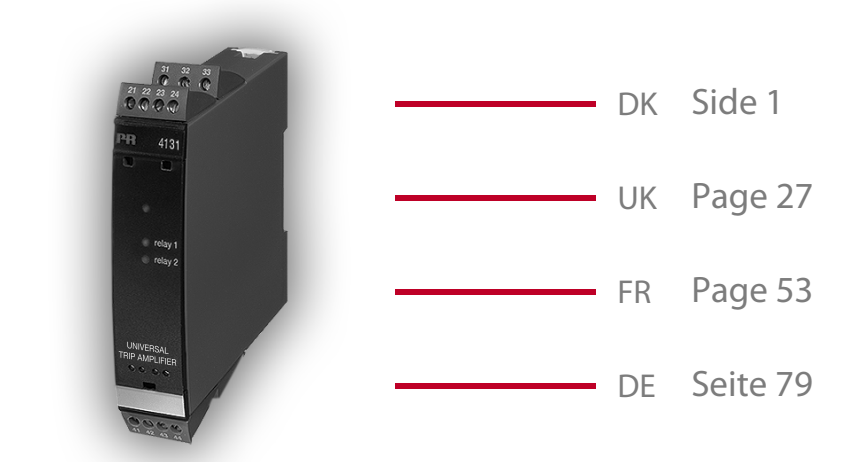

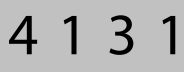

Universal Trip Amplifier

No. 4131V102-IN (0903) From ser. no. 060101001

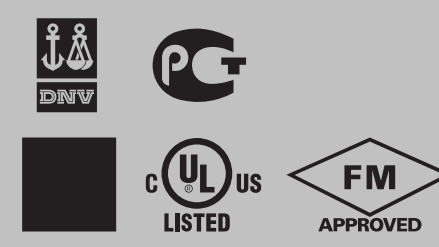

SIGNALS THE BEST

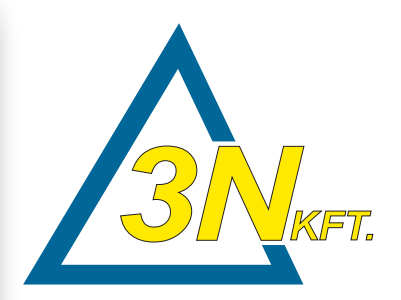

Delta-3N Kft.

7030 Paks, Jedlik Á. u. 2 Tel.: +36 75 510 115 Fax: +36 75 510 114 RE 01 Aagy @ telta3H: Au MNX1 WWW. delta3h: Au 1/23/09

## Grafisk afbildning af relæfunktionen setpunkt:

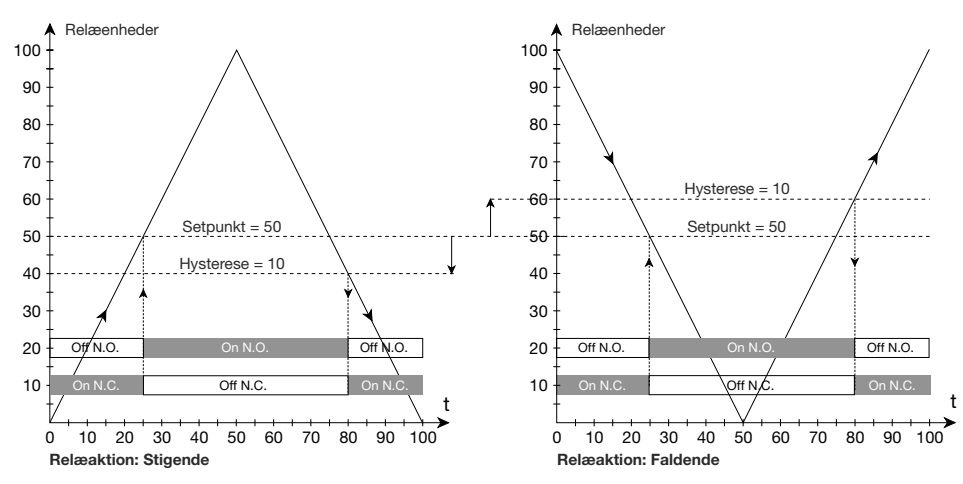

## Grafisk afbildning af relæfunktionen vindue:

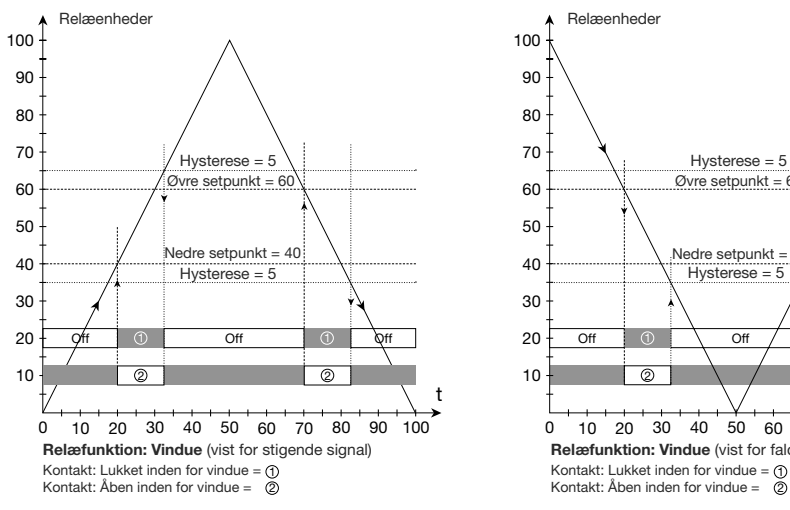

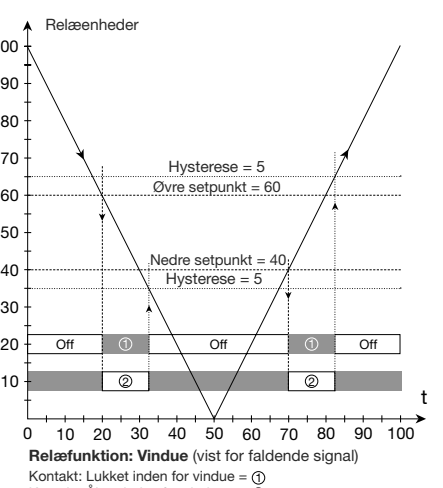

# **UNIVERSAL TRIP AMPLIFIER**

PReasy 4131

# **CONTENTS**

| Warnings                                            | 28 |
|-----------------------------------------------------|----|
| Safety instructions                                 | 29 |
| Declaration of Conformity                           | 31 |
| How to dismantle SYSTEM 4000                        | 32 |
| Advanced features                                   | 33 |
| Application                                         | 33 |
| Technical characteristics                           | 33 |
| PR 4501 Display / programming front                 | 34 |
| Applications                                        | 35 |
| Order codes                                         | 36 |
| Electrical specifications                           | 36 |
| Visualisation in the 4501 of sensor error detection |    |
| and input signal outside range                      | 39 |
| Sensor error detection limits                       | 40 |
| Error indications                                   | 40 |
| Connections                                         | 41 |
| Block diagram                                       | 42 |
| Configuration / operating the function keys         | 43 |
| Routing diagram                                     | 46 |
| Routing diagram, advanced settings (ADV.SET)        | 50 |
| Scrolling help text in display line 3               | 51 |
| Graphic depiction of relay action Setpoint          | 52 |
| Graphic depiction of relay action Window            | 52 |
|                                                     |    |

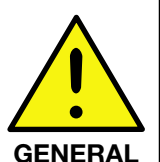

# **WARNING!**

This module is designed for connection to hazardous electric voltages.

Ignoring this warning can result in severe personal injury or mechanical damage.

To avoid the risk of electric shock and fire, the safety instructions of this manual must be observed and the guidelines followed. The specifications must not be exceeded, and the module must only be applied as described in the following. Prior to the commissioning of the module, this manual must be examined carefully.

Only gualified personnel (technicians) should install this module. If the equipment is used in a manner not specified by the manufacturer, the protection provided by the equipment may be impaired.

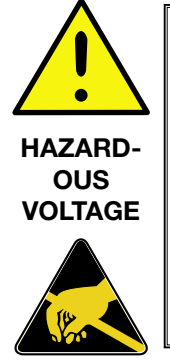

# WARNING!

Until the module is fixed, do not connect hazardous voltages to the module.

The following operations should only be carried out on a disconnected module and under ESD safe conditions:

General mounting, connection and disconnection of wires. Troubleshooting the module.

Repair of the module and replacement of circuit breakers must be done by PR electronics A/S only.

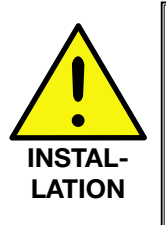

# WARNING

To keep the safety distances, the relay contacts on the module must not be connected to both hazardous and non-hazardous voltages at the same time.

SYSTEM 4000 must be mounted on a DIN rail according to DIN 46277.

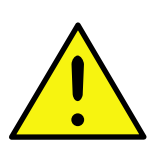

# WARNING

Do not open the front plate of the module as this will cause damage to the connector for the display / programming front PR 4501. This module contains no DIP-switches or jumpers.

# SYMBOL IDENTIFICATION

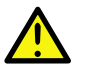

Triangle with an exclamation mark: Warning / demand. Potentially lethal situations.

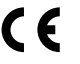

The CE mark proves the compliance of the module with the essential requirements of the directives.

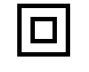

The double insulation symbol shows that the module is protected by double or reinforced insulation.

# SAFETY INSTRUCTIONS

## **DEFINITIONS:**

Hazardous voltages have been defined as the ranges: 75 to 1500 Volt DC, and 50 to 1000 Volt AC.

Technicians are gualified persons educated or trained to mount, operate, and also troubleshoot technically correct and in accordance with safety regulations. **Operators**, being familiar with the contents of this manual, adjust and operate the knobs or potentiometers during normal operation.

#### **RECEIPT AND UNPACKING:**

Unpack the module without damaging it and make sure that the manual always follows the module and is always available. The packing should always follow the module until this has been permanently mounted.

Check at the receipt of the module whether the type corresponds to the one ordered.

## ENVIRONMENT:

Avoid direct sunlight, dust, high temperatures, mechanical vibrations and shock, as well as rain and heavy moisture. If necessary, heating in excess of the stated limits for ambient temperatures should be avoided by way of ventilation. All modules fall under Installation Category II, Pollution Degree 1, and Insulation Class II.

## MOUNTING:

Only technicians who are familiar with the technical terms, warnings, and instructions in the manual and who are able to follow these should connect the module.

Should there be any doubt as to the correct handling of the module, please contact your local distributor or, alternatively,

# PR electronics A/S, Lerbakken 10, DK-8410 Rønde, Denmark, tel: +45 86 37 26 77.

Mounting and connection of the module should comply with national legislation for mounting of electric materials, i.a. wire cross section, protective fuse, and location. Descriptions of input / output and supply connections are shown in the block diagram and side label.

The following apply to fixed hazardous voltages-connected modules:

The max. size of the protective fuse is 10 A and, together with a power switch, it should be easily accessible and close to the module. The power switch should be marked with a label indicating that it will switch off the voltage to the module.

Year of manufacture can be taken from the first two digits in the serial number.

## UL INSTALLATION REQUIREMENTS:

#### CALIBRATION AND ADJUSTMENT:

During calibration and adjustment, the measuring and connection of external voltages must be carried out according to the specifications of this manual. The technician must use tools and instruments that are safe to use.

#### NORMAL OPERATION:

Operators are only allowed to adjust and operate modules that are safely fixed in panels, etc., thus avoiding the danger of personal injury and damage. This means there is no electrical shock hazard, and the module is easily accessible.

#### **CLEANING:**

When disconnected, the module may be cleaned with a cloth moistened with distilled water.

#### LIABILITY:

To the extent that the instructions in this manual are not strictly observed, the customer cannot advance a demand against PR electronics A/S that would otherwise exist according to the concluded sales agreement.

# **DECLARATION OF CONFORMITY**

As manufacturer

## PR electronics A/S Lerbakken 10 DK-8410 Rønde

hereby declares that the following product:

#### Type: 4131

#### Name: Universal trip amplifier

is in conformity with the following directives and standards:

The EMC Directive 2004/108/EC and later amendments

#### EN 61326-1

For specification of the acceptable EMC performance level, refer to the electrical specifications for the module.

The Low Voltage Directive 2006/95/EC and later amendments EN 61010-1

Rønde, 14 January 2009

Peter Rasmussen Manufacturer's signature

# **HOW TO DISMANTLE SYSTEM 4000**

First, remember to demount the connectors with hazardous voltages.

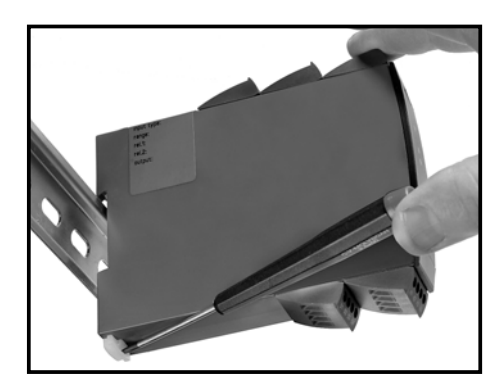

#### Picture 1:

Detach the module from the DIN rail by lifting the bottom lock.

# UNIVERSAL TRIP AMPLIFIER PReasy 4131

- Input for RTD, TC, Ohm, potentiometer, mA and V
- 2 adjustable alarm limits
- FM-approved for installation in Div. 2
- 2 relay outputs
- Universal AC or DC supply

## Advanced features:

• Programmable via detachable display front (4501), process calibration, relay simulation, password protection, error diagnostics and selection of help text in several languages.

#### **Application:**

- Process control with 2 pairs of potential-free relay contacts which can be configured to suit any application.
- Trip amplifier with window fonction allowing the relay to change state within a high and a low setpoint on the input span.
- Sophisticated sensor error surveillance, where one relay holds the state immediately prior to the sensor error, thus allowing the process to continue. The other relay can be set for sensor error alarm so that the defect sensor can be replaced immediately.

## **Technical characteristics:**

- When 4131 is used in combination with the 4501 display / programming front, all operational parameters can be modified to suit any application. As the 4131 is designed with electronic hardware switches, it is not necessary to open the module for setting of DIP-switches.
- A green front LED indicates normal operation and malfunction. A yellow LED is ON for each active output relay.
- · Continuous check of vital stored data for safety reasons.
- 3-port 2.3 kVAC galvanic isolation.

# PR 4501 DISPLAY / PROGRAMMING FRONT

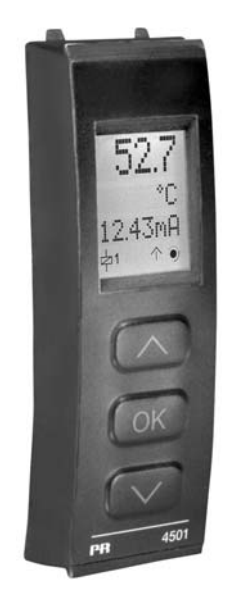

## Functionality.

The simple and easily understandable PReasy menu structure and the explanatory help texts guide you effortlessly and automatically through the configuration steps, thus making the product very easy to use. Functions and configuration options are described in the section "Configuration / operating the function keys".

# **Applications**

## Input signals:

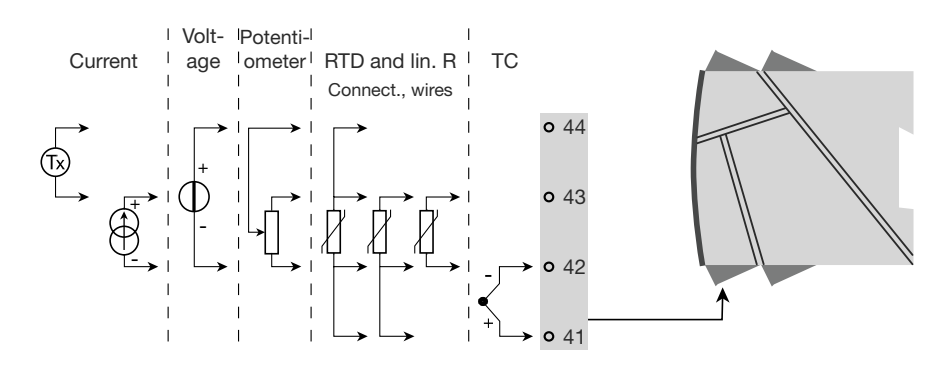

Output signals:

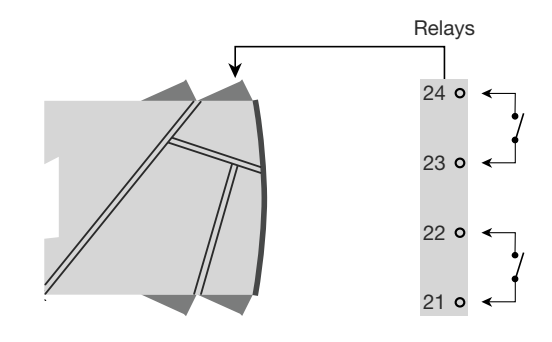

## Supply:

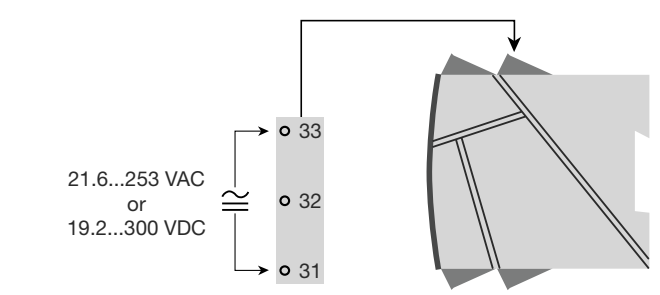

## **Application:**

- Communications interface for modification of operational parameters in 4131.
- Can be moved from one 4131 module to another and download the configuration of the first transmitter to subsequent transmitters.
- Fixed display for readout of process data and status.

#### **Technical characteristics:**

- LCD display with 4 lines; Line 1 (H=5.57 mm) shows input signal, line 2 (H=3.33 mm) shows units, line 3 (H=3.33 mm) shows tag no. and line 4 shows communication and relay status.
- Programming access can be blocked by assigning a password. The password is saved in the transmitter in order to ensure a high degree of protection against unauthorised modifications to the configuration.

#### Mounting / installation:

• Click 4501 onto the front of 4131.

## Order codes:

4131 = Universal trip amplifier 4501 = Display / programming front

#### **Electrical specifications:**

#### Specifications range:

-20°C to +60°C

#### Common specifications:

| Supply voltage, universal                   | 21.6253 VAC, 5060 Hz<br>or 19.2300 VDC |
|---------------------------------------------|----------------------------------------|
| Max. consumption                            | ≤ 2.0 W                                |
| Fuse                                        | 400 mA SB / 250 VAC                    |
| Isolation voltage, test / operation         | 2.3 kVAC / 250 VAC                     |
| Communications interface                    | Programming front 4501                 |
| Signal / noise ratio                        | Min. 60 dB (0100 kHz)                  |
| Response time (090%, 10010%):               |                                        |
| Temperature input                           | ≤ 1 s                                  |
| mA / V input                                | ≤ 400 ms                               |
| Calibration temperature                     | 2028°C                                 |
| Accuracy, the greater of the general and ba | asic values:                           |

| General values                  |                          |                            |
|---------------------------------|--------------------------|----------------------------|
| Input Absolute<br>type accuracy |                          | Temperature<br>coefficient |
| All                             | $\leq \pm 0.1\%$ of span | $\leq$ ±0.01% of span / °C |

| Basic values                                                                                                    |                         |                                        |
|----------------------------------------------------------------------------------------------------|-------------------------|----------------------------------------|
| Input<br>type                                                                                                    | Basic<br>accuracy       | Temperature<br>coefficient             |
| mA                                                                                                    | $\leq \pm 4 \ \mu A$    | $\leq \pm 0.4 \ \mu A \ / \ ^{\circ}C$ |
| Volt                                                                                                    | $\leq \pm 20 \ \mu V$   | $\leq \pm 2 \ \mu V / \ ^{\circ}C$     |
| Pt100                                                                                                    | $\leq \pm 0.2^{\circ}C$ | $\leq \pm 0.01^{\circ}C / {}^{\circ}C$ |
| Lin. R                                                                                                    | $\leq$ ±0.1 $\Omega$    | $\leq$ ±0.01 $\Omega$ / °C             |
| Potentiometer                                                                                                    | $\leq$ ±0.1 $\Omega$    | $\leq$ ±0.01 $\Omega$ / °C             |
| TC type:<br>E, J, K, L, N, T, U                                                                                                    | ≤ ±1°C                  | ≤ ±0.05°C / °C                         |
| TC type: B, R, S,<br>W3, W5, LR                                                                                                    | $\leq \pm 2^{\circ}C$   | $\leq \pm 0.2^{\circ}C / ^{\circ}C$    |
| EMC immunity influence < $\pm 0.5\%$ of span<br>Extended EMC immunity:<br>NAMUR NE 21, A criterion, burst                                                                                                    |                         |                                        |
| Auxiliary supplies:2-wire supply (terminal 4443)2516 VDC / 020 mAMax. wire size1 x 2.5 mm² stranded wireScrew terminal torque0.5 NmRelative humidity95% RH (non-cond.)Dimensions, without display front (HxBxD)109 x 23.5 x 104 mmDimensions, with display front (HxBxD)109 x 23.5 x 116 mmProtection degreeIP20Weight170 g / 185 g with 4501 |                         |                                        |

RTD, linear resistance and potentiometer input:

| Input         | Min.   | Max.    | Standard  |
|---------------|--------|---------|-----------|
| type          | value  | value   |           |
| Pt100         | -200°C | +850°C  | IEC60751  |
| Ni100         | -60°C  | +250°C  | DIN 43760 |
| Lin. R        | 0 Ω    | 10000 Ω | -         |
| Potentiometer | 10 Ω   | 100 kΩ  | -         |

Input for RTD types:

Pt10, Pt20, Pt50, Pt100, Pt200, Pt250, Pt300, Pt400, Pt500, Pt1000 Ni50, Ni100, Ni120, Ni1000

Cable resistance per wire (max.), RTD...... 50  $\Omega$ 

Sensor current, RTD..... Nom. 0.2 mA

Effect of sensor cable resistance

| (3- / 4-wire), RTD           | < 0.002 Ω / Ω |
|------------------------------|---------------|
| Sensor error detection, RTD  | Yes           |
| Short circuit detection, RTD | < 15 Ω        |

#### TC input:

| Туре | Min.<br>value | Max.<br>value | Standard     |
|------|---------------|---------------|--------------|
| В    | +400°C        | +1820°C       | IEC 60584-1  |
| E    | -100°C        | +1000°C       | IEC 60584-1  |
| J    | -100°C        | +1200°C       | IEC 60584-1  |
| K    | -180°C        | +1372°C       | IEC 60584-1  |
| L    | -200°C        | +900°C        | DIN 43710    |
| N    | -180°C        | +1300°C       | IEC 60584-1  |
| R    | -50°C         | +1760°C       | IEC 60584-1  |
| S    | -50°C         | +1760°C       | IEC 60584-1  |
| Т    | -200°C        | +400°C        | IEC 60584-1  |
| U    | -200°C        | +600°C        | DIN 43710    |
| W3   | 0°C           | +2300°C       | ASTM E988-90 |
| W5   | 0°C           | +2300°C       | ASTM E988-90 |
| LR   | -200°C        | +800°C        | GOST 3044-84 |

Cold junction compensation (CJC)

| via internally mounted sensor        | < ±1.0 °C  |    |
|--------------------------------------|------------|----|
| Sensor error detection, all TC types | Yes        |    |
| Sensor error current:                |            |    |
| when detecting                       | Nom. 2 µA  |    |
| else                                 | 0 μΑ       |    |
| Current input:                       |            |    |
| Measurement range                    | -125 mA    |    |
| Dragrammable maaguramant ranges      | 0 00 and 1 | 20 |

| Programmable measurement ranges                  | 020 and 420 mA                     |
|--------------------------------------------------|------------------------------------|
| Input resistance                                 | Nom. 20 $\Omega$ + PTC 50 $\Omega$ |
| Sensor error detection:                          |                                    |
| Loop break 420 mA                                | Yes                                |
| <b>M</b> (1) (1) (1) (1) (1) (1) (1) (1) (1) (1) |                                    |

#### Voltage input:

| Measurement range               | -20 mV12 VDC          |
|---------------------------------|-----------------------|
| Programmable measurement ranges | 01 / 0.21 / 05 / 15 / |
|                                 | 010 and 210 VDC       |
| Input resistance                | Nom. 10 MΩ            |

## **Relay outputs:**

| Relay functions                      | Setpoint, Window, Sensor error,<br>Power and Off                          |
|--------------------------------------|---------------------------------------------------------------------------|
| Hysteresis, in % / display counts    | 0,125% / 12999                                                            |
| On and Off delay                     | 03600 s                                                                   |
| Sensor error detection               | Break / Make / Hold                                                       |
| Max. voltage                         | 250 VRMS                                                                  |
| Max. current                         | 2 A / AC or 1 A / DC                                                      |
| Max. AC power                        | 500 VA                                                                    |
| Ex / I.S. approval:                  |                                                                           |
| FM, applicable in                    | Class I, Div. 2, Group A, B, C, D<br>Class I, Div. 2, Group IIC<br>Zone 2 |
| Max. ambient temperature for T5      | 60°C                                                                      |
| Marine approval:                     |                                                                           |
| Det Norske Veritas, Ships & Offshore | Standard for Certification No. 2.4                                        |
| GOST R approval:                     |                                                                           |
| VNIIM, Cert. no                      | See www.prelectronics.com                                                 |
| Observed authority requirements:     | Standard:                                                                 |
| EMC 2004/108/EC                      | EN 61326-1                                                                |
| LVD 2006/95/EC                       | EN 61010-1                                                                |
| FM                                   | 3600, 3611, 3810 and ISA 82.02.01                                         |
| UL, Standard for Safety              | UL 508                                                                    |

of span = of the currently selected measurement range

# Visualisation in the 4501 of sensor error detection and input signal outside range:

| Sensor error check: |                                                       |                         |
|---------------------|-------------------------------------------------------|-------------------------|
| Module:             | Configuration                                         | Sensor error detection: |
| 4131                | R1, ERR.ACT=NONE - R2, ERR.ACT=NONE,<br>OUT.ERR=NONE. | OFF                     |
|                     | Else:                                                 | ON                      |

| Outside range readout (IN.LO, IN.HI):<br>If the valid range of the A/D converter or the polynomial is exceeded |                 |         |                          |  |
|----------------------------------------------------------------------------------------------------|-----------------|---------|--------------------------|--|
| Input                                                                                                    | Range           | Readout | Limit                    |  |
| VOLT                                                                                                    | 01 V / 0.21 V   | IN.LO   | < -25 mV                 |  |
|                                                                                                    |                 | IN.HI   | > 1.2 V                  |  |
|                                                                                                    | 010 V / 210 V   | IN.LO   | < -25 mV                 |  |
|                                                                                                    |                 | IN.HI   | > 12 V                   |  |
| CURR                                                                                                    | 020 mA / 420 mA | IN.LO   | < -1.05 mA               |  |
|                                                                                                    |                 | IN.HI   | > 25.05 mA               |  |
| LIN.R                                                                                                    | 0800 Ω          | IN.LO   | < 0 Ω                    |  |
|                                                                                                    |                 | IN.HI   | > <b>1075</b> Ω          |  |
|                                                                                                    | 010 kΩ          | IN.LO   | < 0 Ω                    |  |
|                                                                                                    |                 | IN.HI   | < 110 kΩ                 |  |
| POTM                                                                                                    | -               | IN.LO   | < -0.5 %                 |  |
|                                                                                                    |                 | IN.HI   | > 100.5 %                |  |
| TEMP                                                                                                    | TC / RTD        | IN.LO   | < temperature range -2°C |  |
|                                                                                                    |                 | IN.HI   | > temperature range +2°C |  |

| Display readout below min / above max. (-1999, 9999): |       |         |                        |  |
|-------------------------------------------------------|-------|---------|------------------------|--|
| Input                                                 | Range | Readout | Limit                  |  |
| All                                                   | All   | -1999   | Display readout <-1999 |  |
|                                                       |       | 9999    | Display readout >9999  |  |

#### Sensor error detection limits:

| Sensor error detection (SE.BR, SE.SH): |                                  |         |                         |  |
|----------------------------------------|----------------------------------|---------|-------------------------|--|
| Input                                  | Range                            | Readout | Limit                   |  |
| CURR                                   | Loop break (420 mA)              | SE.BR   | <= 3.6 mA; > = 21 mA    |  |
| POTM                                   | All, SE.BR on all 3-wire         | SE.BR   | > ca. 126 kΩ            |  |
| LIN.R                                  | 0800 Ω                           | SE.BR   | > ca. 875 Ω             |  |
|                                        | 010 kΩ                           | SE.BR   | > ca. 11 kΩ             |  |
| TEMP                                   | TC                               | SE.BR   | > ca. 750 kΩ / (1.25 V) |  |
|                                        | RTD, 2-, 3-, and 4-wire          | SE.BR   | > ca. 15 kΩ             |  |
|                                        | No SE.SH for Pt10, Pt20 and Pt50 | SE.SH   | < ca. 15 Ω              |  |

#### **Error indications:**

| Readout at hardware error                             |         |                           |  |
|-------------------------------------------------------|---------|---------------------------|--|
| Error search                                          | Readout | Error cause               |  |
| Test of internal C IC sensor                          | CJ.ER   | CJC sensor defect or      |  |
|                                                       |         | temperature outside range |  |
| Checksum test of the configuration in FLASH           | FL.ER   | Error in FLASH            |  |
| Communications test 4501 / 4131                       | NO.CO   | Connection error          |  |
| Check that input signal matches input configuration   | IN.ER   | 1) Error levels on input  |  |
| Check that saved configuration in 4501 matches module | TY.ER   | Configuration is not 4131 |  |

! Error indications in the display flash once per second. The help text explains the error.
1) The error is reset by switching off and then switching on the supply voltage to the module.

# CONNECTIONS

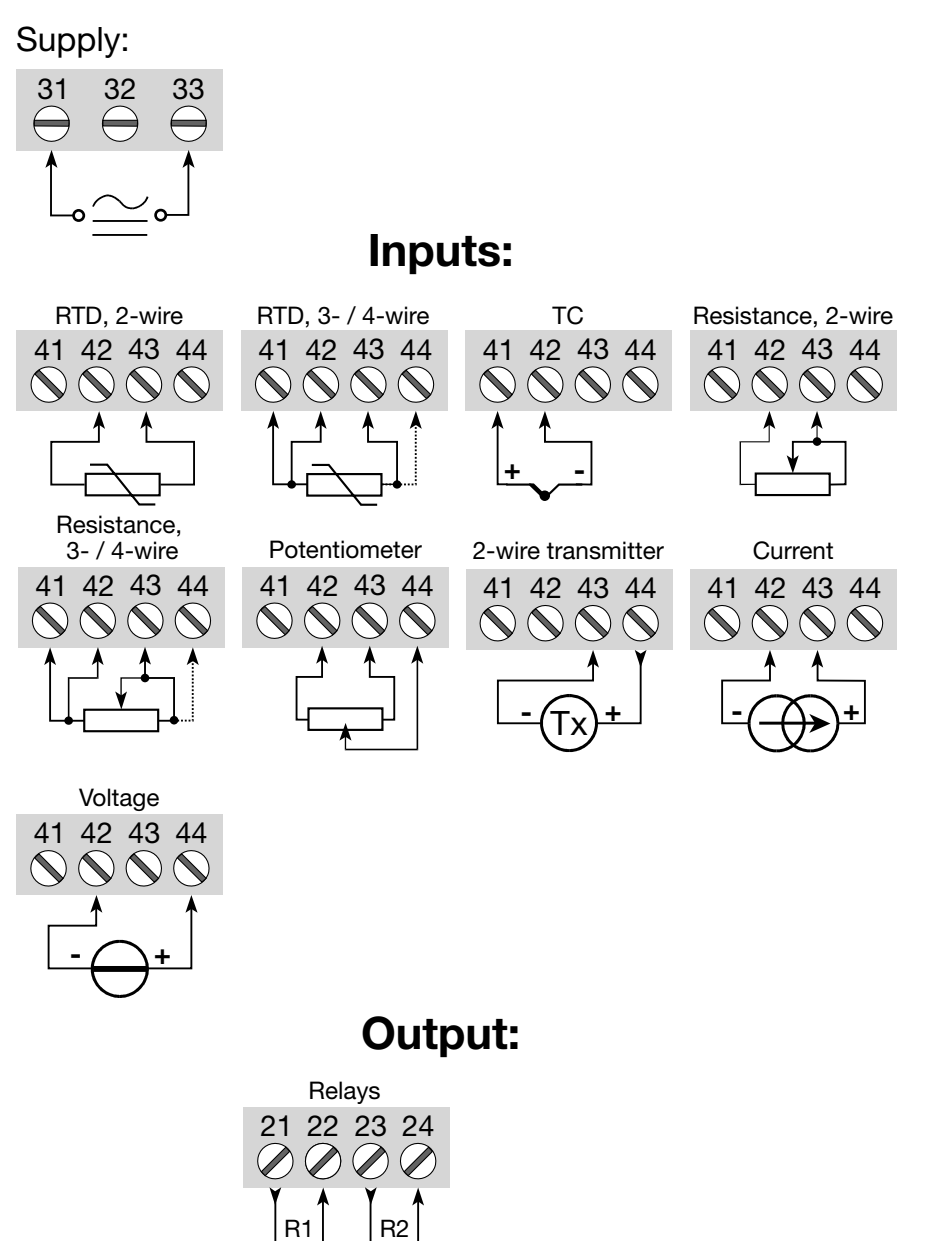

# **BLOCK DIAGRAM**

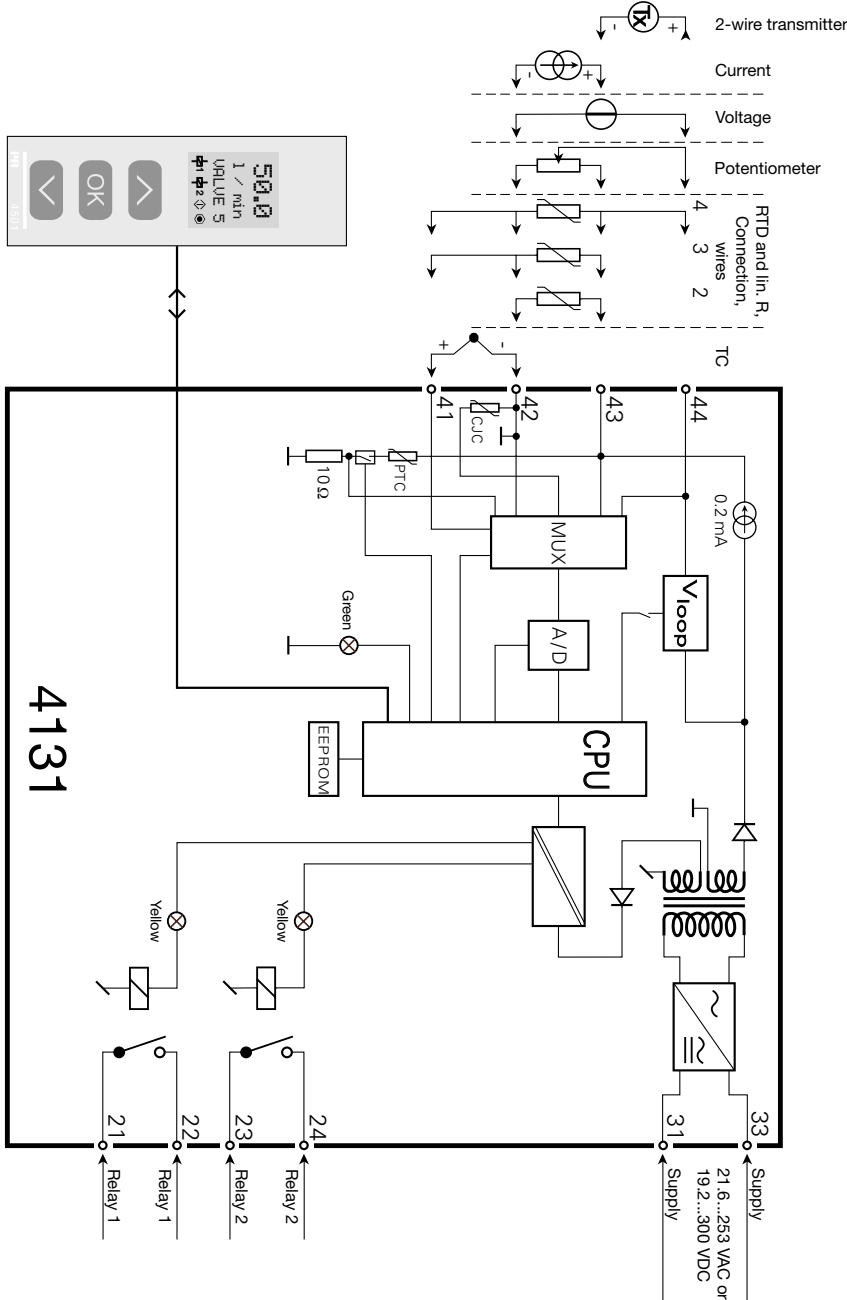

# CONFIGURATION / OPERATING THE FUNCTION KEYS

Documentation for routing diagram.

#### In general:

When configuring the 4131, you will be guided through all parameters and you can choose the settings which fit the application. For each menu there is a scrolling help text which is automatically shown in line 3 on the display.

Configuration is carried out by using the 3 function keys:

- ⊘ will increase the numerical value or choose the next parameter
- $\otimes$  will decrease the numerical value or choose the previous parameter
- is will save the chosen value and proceed to the next menu

When configuration is completed, the dispaly will return to the default state 1.0.

- Pressing and holding e will return to the previous menu or return to the default state (1.0) without saving the changed values or parameters.
- If no key is activated for 1 minute, the display will return to the default state (1.0) without saving the changed values or parameters.

## **Further explanations:**

**Fast setpoint adjustment and relay test:** These menus allow you to make a quick setpoint change and relay test when the FastSet menu is activated. This function can only be activated when the relays are set for setpoint function and are controlled by a setpoint.

Pressing  $\oslash$  and  $\oslash$  simultaneously will activate a relay test and change the state of the relay.

Pressing or will save the setpoint change.

- Holding down ® for more than 1 second will return the unit to the default state without saving the setpoint change.
- **Password protection:** Programming access can be blocked by assigning a password. The password is saved in the transmitter in order to ensure a high degree of protection against unauthorised modifications to the configuration. Default password 2008 allows acces to all configuration menus.

## Signal and sensor error info via display front 4501

Sensor error (see limits in the table) is displayed as SE.BR (sensor break) or SE.SH (sensor short). Signals outside the selected range (not sensor error, see table for limits) are displayed as IN.LO indicating low input signal or IN.HI indicating high input signal. The error indication is displayed in line 2 as text and at the same time the backlight flashes. Line 4 of the display is a status line which displays status of relay 1 and relay 2, COM (flashing bullet) indicating correct functioning of 4501 and arrow up/down which indicates tendency readout of the input signal. If the figure 1 or figure 2 flashes, the unit has detected that the setpoint has been exceeded and that the relay is in "delay" mode. When the delay time has passed and the relay makes/breakes, the relay sign is either shown or disappears.

## Signal and sensor error indication without display front

Status of the unit can also be read from the green LED in the front of the module.

Green flashing LED 13 Hz indicates normal operation.

Green flashing LED 1 Hz indicates sensor error.

Steady green LED indicates internal error.

#### **Relay functions**

5 different relay function settings can be selected.

- **Setpoint:** The unit works as a single trip amplifier
- **Window:** The relay has a window that is defined by a low and a high setpoint. On both sides of the window the relay has the same status.

Error function: The relay is activated by sensor error.

- Power:The relay is activated as long as the power is on.Off:The relay is deactivated.
- Increasing/decreasing: The relays can be set to activate at increasing or decreasing input signal.
- **Delay:** Both an ON and an OFF delay can be set on both relays in the range 0...3600 s.
- **Hysteresis:** A hysteresis can be set at 0.1...25% of the span or between 1 and 2999 counts.

## **Advanced functions**

The unit gives access to a number of advanced functions which can be reached by answering "Yes" to the point "adv.set".

Display setup: Here you can adjust the brightness contrast and the backlight.

Setup of TAG numbers with 6 alphanumerics. Line 3 of the display shows TAG number.

- **Two-point process calibration:** The unit can be process-calibrated in 2 points to fit a given input signal . A low input signal (not necessarily 0%) is applied and the actual value is entered. Then a high signal (not necessarily 100%) is applied and the actual value is entered. If you accept to use the calibration, the unit will work according to this new adjustment. If you later reject this menu point or choose another type of input signal the unit will return to factory calibration.
- **Process simulation function:** If you say "yes" to the point "EN.SIM" it is possible to simulate an input signal by means of the arrow keys and thus test the function of the relays. When you finalise the point with ⊛, the unit returns to normal mode. The point REL.SIM allows you to activate relay 1 and relay 2 by means of the arrow-keys up/down. You must exit the menu by pressing ⊛ (no time-out).
- **Password:** Here you can choose a password between 0000 and 9999 in order to protect the unit against unauthorised modifications to the configuration. You can also choose whether the menu "fast setpoint adjustment" of the relays shall be accessible regardsless of password protection. The unit is delivered default without password. If you have locked the unit with a password by mistake, you can always open the menu by using the master password 2008.
- Language: In the menu "lang.setup" you can choose between 7 different language versions of help texts that will appear in the menu. You can choose between UK, DE, FR, IT, ES, SE and DK.

## Auto diagnosis

The unit performs an advanced auto diagnosis of the internal circuits. The following possible errors can be displayed in the front unit 4501.

CJ.ER - CJC sensor defect or CJC temperature outside range

- FL.ER Flash error
- NO.CO Connection error
- IN.ER Error levels on input
- TY.ER Configuration in 4501 does not match this product type

## Selection of units

After choosing the input signal type you can choose the process units which will be shown in text line 2 (see table). By selection of temperature input the process value is always displayed in Celsius or Fahrenheit. This is selected in the menu point after selection of temperature input.

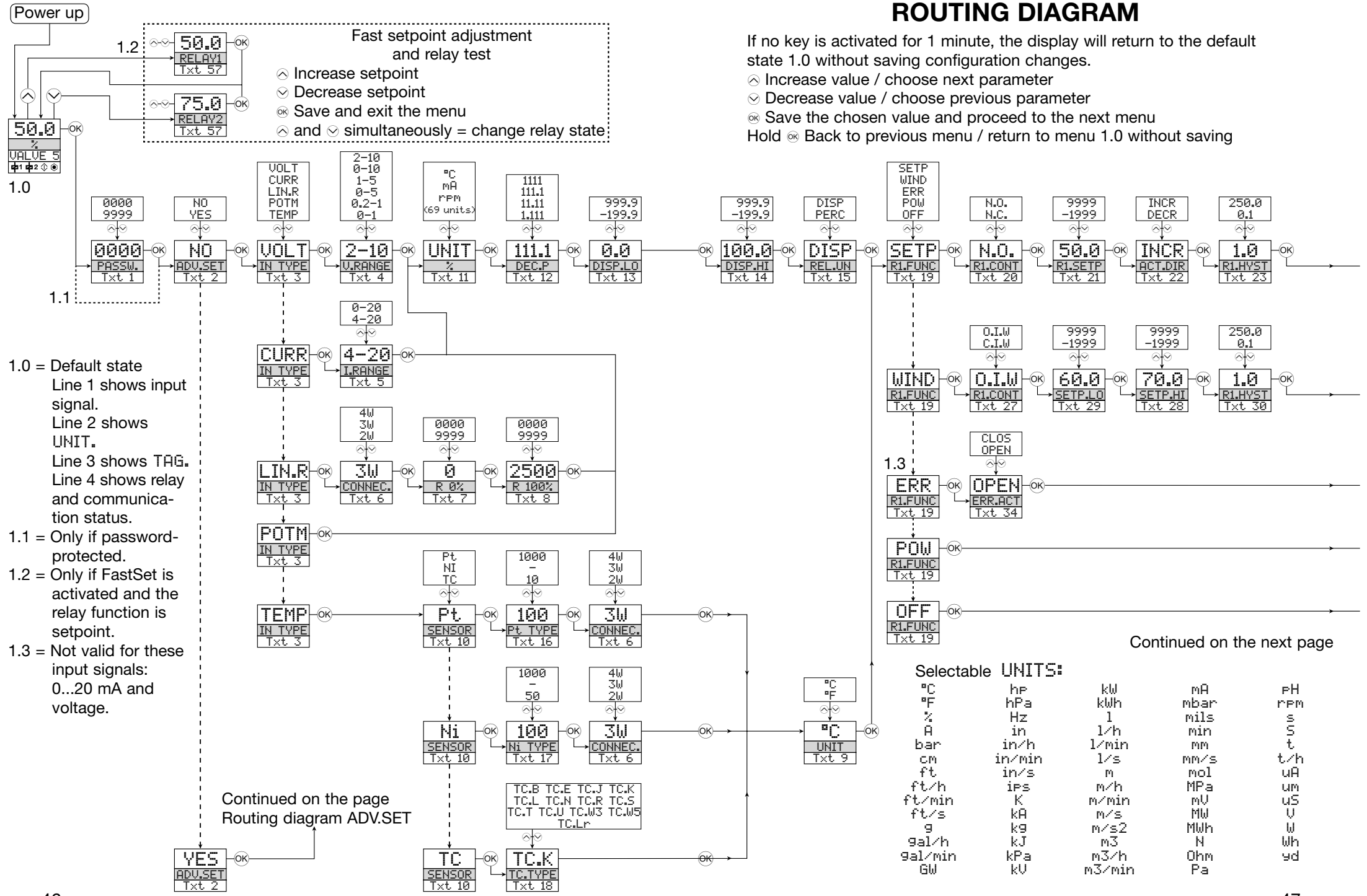

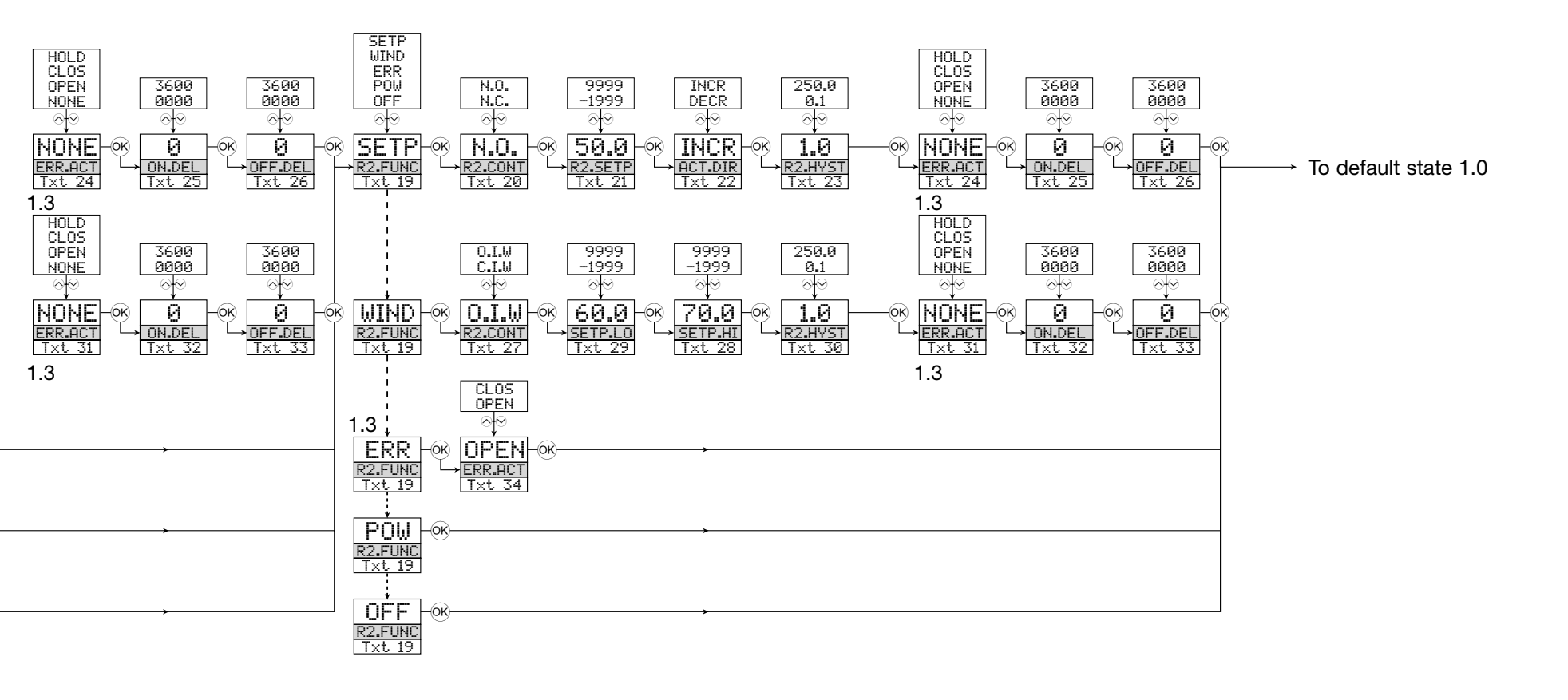

# **ROUTING DIAGRAM**

Advanced settings (ADV.SET)

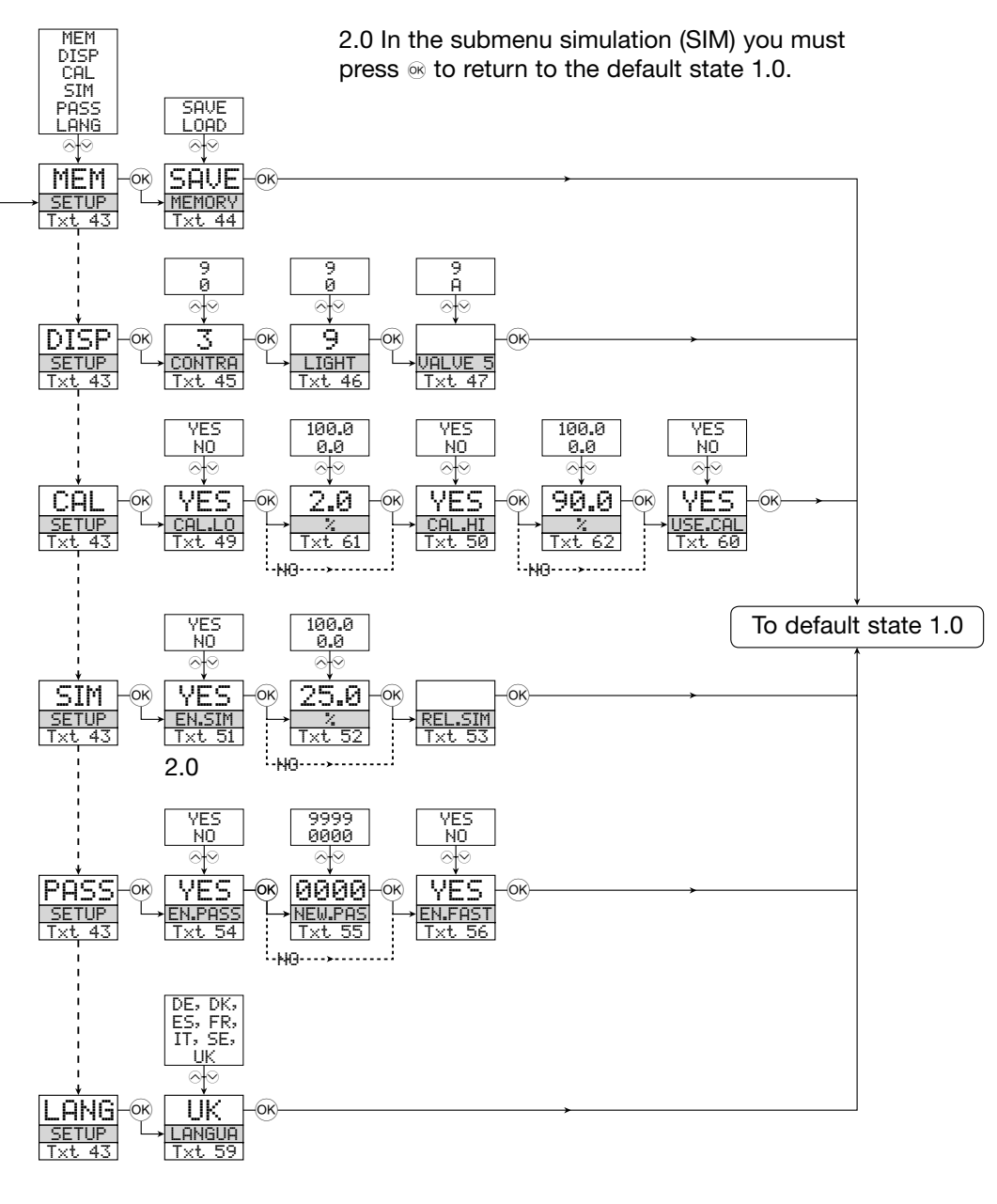

# SCROLLING HELP TEXT IN DISPLAY LINE 3

- Set correct password
- 1021 Enter advanced setup menu? ้เองไ Select temperature input Select potentiometer input Select linear resistance input Select current input Select voltage input
- [04] Select 0.0-1 V input range Select 0.2-1 V input range Select 0-5 V input range Select 1-5 V input range Select 0-10 V input range Select 2-10 V input range
- [05] Select 0-20 mA input range Select 4-20 mA input range [06] Select 2-wire sensor connection
- Select 3-wire sensor connection Select 4-wire sensor connection Set resistance value low
- [07] ໄດສາ Set resistance value high
- 1001 Select Celsius as temperature unit
- Select Fahrenheit as temperature unit [10] Select TC sensor type Select Ni sensor type
- Select Pt sensor type
- Select display unit
- 121 Select decimal point position
- 1้31 Set display range low
- [14] Set display range high 151 Set relays in % of input range Set relays in display units
- [16] Select Pt10 as sensor type Select Pt20 as sensor type Select Pt50 as sensor type Select Pt100 as sensor type Select Pt200 as sensor type Select Pt250 as sensor type Select Pt300 as sensor type Select Pt400 as sensor type Select Pt500 as sensor type Select Pt1000 as sensor type
- [17] Select Ni50 as sensor type Select Ni100 as sensor type Select Ni120 as sensor type Select Ni1000 as sensor type

[18] Select TC-B as sensor type Select TC-E as sensor type Select TC-J as sensor type Select TC-K as sensor type Select TC-L as sensor type Select TC-N as sensor type Select TC-R as sensor type Select TC-S as sensor type Select TC-T as sensor type Select TC-U as sensor type Select TC-W3 as sensor type Select TC-W5 as sensor type Select TC-Lr as sensor type

- Select OFF function relay is permanently off [19] Select POWER function - relay indicates power status OK Select ERROR function - relay indicates sensor error only Select WINDOW function - relay controlled by 2 setpoints Select SETPOINT function - relay controlled by 1 setpoint
- [20] Select Normally Closed contact Select Normally Open contact
- Set relay setpoint
- 221 Activate relay on decreasing signal Activate relay on increasing signal

- [23] Set relay hysteresis
- [24] No error action undefined status at error Open relay contact at error Close relay contact at error Hold relay status at error
- [25] Set relay ON delay in seconds
- 261 Set relay OFF delay in seconds
- Relay contact is Closed Inside Window 27 Relay contact is Open Inside Window
- Set relay window setpoint high
- 29 Set relay window setpoint low
- 130 Set relay window hysteresis 131
- No error action undefined status at error Open relay contact at error Close relay contact at error Hold relay status at error
- Set relay ON delay in seconds
- 33 Set relay OFF delay in seconds
- [34] Open relay contact at error Close relay contact at error
- [43] Enter password setup Enter simulation mode Perform process calibration Enter display setup Perform memory operations
- [44] Load saved configuration into 4131 Save 4131 configuration in 4501
- Adjust LCD contrast [45]
- Adjust LCD backlight 46
- 47 Write a 6-character device TAG
- Calibrate input low to process value? 49
- Calibrate input high to process value? 50
- 51 Enable simulation mode?
- [52 [53 Set the input simulation value
- Relay simulation use  $\otimes$  and  $\otimes$  to toggle relay 1 and 2
- Enable password protection? [54]
- [55] [56] Set new password
- Enable Fastset functionality?
- 1571 Relay setpoint - press es to save
- [58] Relay setpoint - Read only
- 59 Select language
- Use process calibration values? . 60
- 61 Set value for low calibration point
- Set value for high calibration point i62i

## Graphic depiction of relay action Setpoint:

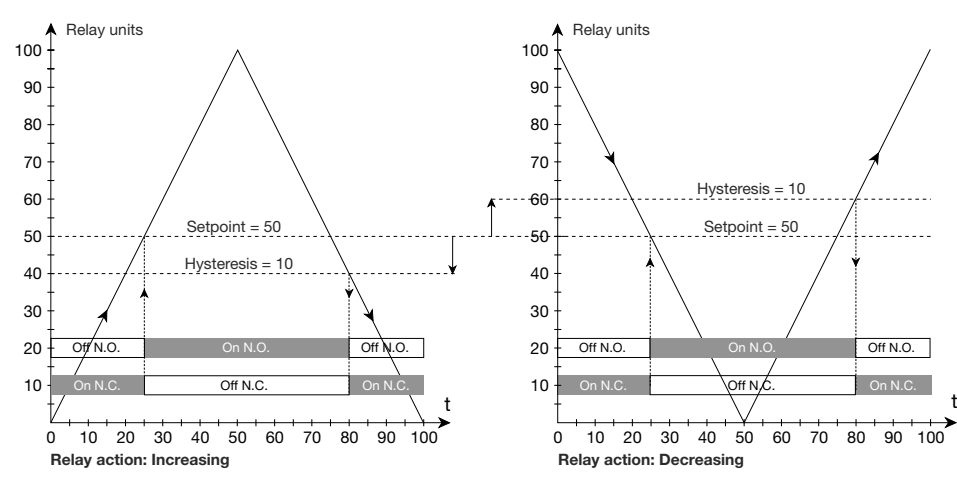

#### Graphic depiction of relay action Window:

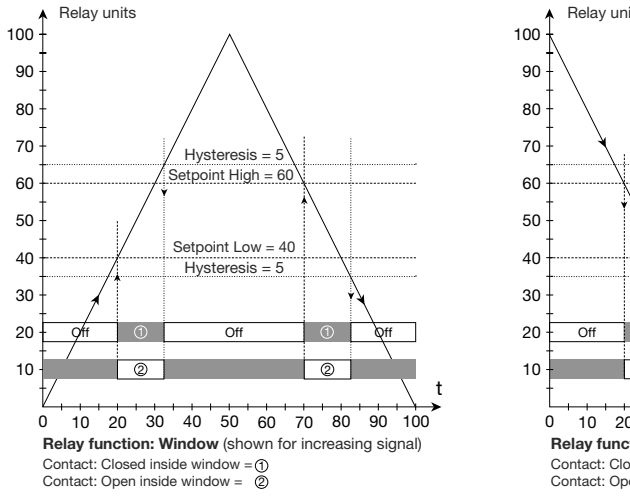

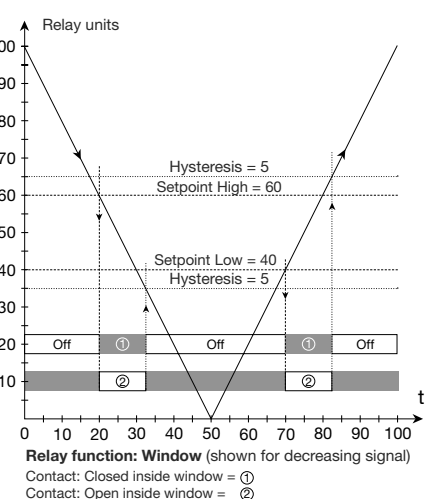

# **RELAIS A SEUILS UNIVERSEL**

PReasy 4131

# SOMMAIRE

| Avertissements                                         | 54 |
|--------------------------------------------------------|----|
| Consignes de sécurité                                  | 55 |
| Déclaration de conformité                              | 57 |
| Démontage du SYSTEME 4000                              | 58 |
| Options avancées                                       | 59 |
| Applications                                           | 59 |
| Caractéristiques techniques                            | 59 |
| PR 4501 Indicateur / façade de programmation           | 60 |
| Applications                                           | 61 |
| Références de commande                                 | 62 |
| Spécifications électriques                             | 62 |
| Indication dans le 4501 de la détection erreur capteur |    |
| et du signal d'entrée hors d'échelle                   | 65 |
| Limites de la détection erreur capteur                 | 66 |
| Indications erreur matériel                            | 66 |
| Connexions                                             | 67 |
| Schéma de principe                                     | 68 |
| Configuration / utilisation des touches de fonction    | 69 |
| Diagramme de programmation                             | 72 |
| Diagramme de programmation,                            |    |
| réglage avancé (ADV.SET)                               | 76 |
| Menu déroulant en ligne 3 de l'indicateur              | 77 |
| Illustration graphique de l'action de relais consigne  | 78 |
| Illustration graphique de l'action de relais fenêtre   | 78 |